## Bevezetés a PICASA használatába

1. Képek helyének beállítása: Eszközök/ Beállítások/ Általános/ Importált képek mentési helye (pl. D:\nnn).

2. <u>Mappa-figyelés beállítása</u>: *Eszközök/Mappakezelő:* minden szinten jelölhetünk ki mappát és adhatunk hozzá a figyelendőkhöz a *Keresés mindig* gombbal. A figyelés megszüntetése: *Eltávolítás a Picasából*. Az alapértelmezett mentési helyet a Picasa automatikusan figyeltté teszi. Be lehet állítani teljes meghajtókra is a figyelést, de sok kép esetén a bélyegképek első elkészítése sokáig tart. TIPP: hagyjunk ki a figyelésből olyan mappát, ahová a képeink biztonsági másolatait tesszük, így azokat még véletlenül sem tudjuk letörölni.

3. <u>A mappák megjelenése</u> a *Nézet / Mappanézet*-ben *Fanézetként* a legáttekinthetőbb. Ugyanitt található az a beállítás is, hogy az indexképek alatt legyen-e ott a megfelelő fájl neve. A mappák neve előtt lévő kis háromszögre kattintva a mappák tartalma nyílik/zárul. Csak azok a mappák jelennek meg, amelyekben van kép. A mappákon belül készítési időrendben vannak a képek; ha másként akarjuk, akkor a *Mappa / Rendezés* menüpontban állíthatjuk át, minden mappára külön. Az indexképek nagysága a jobb alsó csúszkával állítható.

- 4. <u>Válogatás, rendezés</u>: A képek a szokásos módon kijelölhetők, vonszolhatók, áthelyezhetők, törölhetők.
  - a. Mappán belül egy képből másolat készítése: Fájl / Másolat mentése. Mappák közt: Ctrl+C / Ctrl+V
  - b. Két kattintásra a kép <u>nagyobb méretben</u> nyílik meg, a klaviatúra jobb/bal nyilával (vagy az egér görgőjével) a képek léptethetők. A fel/le nyillal (vagy Ctrl+görgő) bele lehet nagyítani a képbe.
  - c. Szemléletes a <u>csillaggal</u> megjelölés: Ctrl+8 (visszavonása is ugyanez) vagy a csillaggomb alul. A csillagozott fotók kijelölése: *Szerkesztés / Csillagozottak kijelölése* vagy csillag a mappanév alatt.
  - d. <u>Új mappába áthelyezéshez</u> nem kell előbb egy üres mappát létrehozni, hanem a kijelölt kép(ek)en jobb egérgomb és *Áthelyezés új mappába*. Az új mappa az eredeti mellé kerül a fastruktúrában.
  - e. Gyorsítják a munkát az **albumok**, amelyek virtuális gyűjtemények, nem valódi mappák. A csillagozott képek pl. azonnal albumot képeznek, de a képfájlok a helyükön maradnak. Az albumban lévő képpel tett művelet megtörténik az eredetivel is, kivéve a törlést: az csak kivesz az albumból.

5. <u>A képek javítása</u> a két kattintásra megnyíló szerkesztőablakban, a baloldali füleken elhelyezett eszközökkel valósítható meg. A Picasa a beállított korrekciókat, azok mértékét és sorrendjét műveleti tervként (azaz "**projekt**"-ként) tartja számon, és bár mutatja az egyes beavatkozások hatását, a merevlemezen lévő eredeti képfájlt mégsem változtatja meg. Így később bármelyik korrekció visszavonható vagy megváltoztatható, és a javítások kiindulópontja mindig az eredeti kép marad. Exportáláskor jön csak létre a valódi új kép.

<u>1. fül:</u> a Képkivágás egy beállítható oldalarányú, megfelelően húzott téglalappal kiveszi a kép egy részét, a Kiegyenesítés egy csúszka segítségével billenti a képet. A Vörösszem-korrekció magától megtalálja és kijavítja a hibát. A Jó napom van a világosság-kontraszt-szín értékek mindegyikét optimalizálja, az Automatikus kontraszt illetve Automatikus szín pedig csak a nevével jelzettet. A Retusálás a zavaró, kisméretű képrészletek eltávolítását jelenti a környezetből vett mintával, a Szöveg képfeliratot, a Derítőfény világosítást.

<u>2. fül:</u> a kép világosságát és színeit manuálisan állíthatjuk az 1. fül automatikus beállításai helyett. A bal alsó hisztogramon jól láthatók a korrekciók hatásai. *Derítőfény* ill. *Árnyékok*: világos ill. sötét felé tolja a fényeloszlást, *Kiemelések:* széthúzza, vagyis kontrasztosít. A *Színhőmérséklet* fehéregyensúly-állítást végez.

<u>3-5. fül:</u> eljárások (*effektek*), amelyeknek neve és bélyegképe általában kifejező. Ahol nincs egy 1-es a jobb alsó sarokban, ott az effekt még tovább paraméterezhető. Legfontosabb az (óvatosan végzett) élesítés.

6. Az <u>exportálás</u> a képkorrekcióknál feljegyzett műveletek valódi végrehajtásával új képfájl(oka)t hoz létre az általunk megadott mappába, eközben lehetővé teszi a képek méretének megváltoztatását is. Az eredeti képek változatlanul megmaradnak, ezért akár többféle formában is exportálhatók. Az exportálás <u>lépései</u>:

- a. Az exportálandó képek kijelölése (több mappából is lehet). Egy mappán belül az összeset: Ctrl + A.
- b. Az Exportálás ikonra kattintás alul középen, vagy Fájl/Kép exportálása mappába.
- c. *Exportálási hely*: A cél-mappa helyének megadása. TIPP: a gyűjtőmappánkon belül készítsünk egy "Kész képek" mappát, erre tallózzunk rá. Az eredeti mappa nevét a Picasa automatikusan hozzáteszi.
- d. Számok hozzáadása: A képek sorrendjének megőrzéséhez állítsuk be az automatikus sorszámozást.
- e. Képméret: Maradhat az eredeti, vagy az új méret hosszabbik oldalának pixelszáma adható meg. A
- kép oldalainak aránya nem változik. Egy 3000 x 2000-es kép 1800 beállításával 1800 x 1200 lesz.
- f. Képminőség: Az új képek tömörítésének mértéke állítható be. Az automatikus általában megfelelő.